## 「ワンタイムパスワード」「メール通知パスワード」

### 設定・解除マニュアル

※ワンタイムパスワード・メール通知パスワードの概要については当組合ホームページ (<u>http://www.kyouritsu.shinkumi.co.jp/index.html</u>)からインターネットバンキング ページをご覧ください。

目次

- 1.「ワンタイムパスワード」の設定..... P1
- 2. 「メール通知パスワード」の設定..... P8
- 「メール通知パスワード」の利用対象取引.. P12
- 3.「ワンタイムパスワード」の解除..... P13
   ※「ワンタイムパスワード」を解除されると下記の制限がかかりますのでご注意ください。
   (1)1日あたりの振込限度額を最高20万円までに制限
   (2)当日扱い振込を禁止
   (3)ペイジーで民間企業への払込を禁止
- 4.「メール通知パスワード」の解除..... P15
- ※ 2022年6月5日から、フューチャーフォン(いわゆるガラケー)でワンタイムパスワ ードの新規ご利用ができなくなりました。
   現在、フューチャーフォンでワンタイムパスワードをご利用されている場合はトークンの 有効期限までご利用できます。

※本マニュアルでは「スマートフォン」を「スマホ」と表記しています

【お問い合わせ】

インターネットバンキングについてのお問い合わせ、ご照会は下記にて承ります。

【共立信用組合インターネットバンキングヘルプデスク】

**2**0120-250-604

受付時間:平日 9:00~24:00

土日祝 9:00~17:00

(休止日:1月1日~1月3日、5月3日~5月5日、12月31日)

共立信用組合

1. ワンタイムパスワードの設定

- スマホをお持ちの方はこちらをご覧ください。 お持ちでない方は→8ページ「2.メール通知パスワードの設定」をご覧ください。
- お使いのスマホの機種によってはワンタイムパスワードがご利用いただけない場合があります。 その場合は8ページ「2.メール通知パスワードの設定」をご覧ください。 利用可能なスマホについてはNTTデータの「どこでもバンク」 (http://www.dokodemobank.ne.jp/anserparasol/)でご確認ください。
- 設定を行う前にお使いのスマホの日時を正しく設定してください。設定方法につきましては、お使いのスマホの取扱説明書をご覧ください。

■重要

お申込み時には初期値で下記制限がかかっております。 「ワンタイムパスワード」のご利用登録をされますと下記制限が解除になります。

- ① 一日あたりの振込限度額を最高20万円までに制限
- 都度登録による当日扱い振込を禁止
- ③ ペイジーで民間企業への払込を禁止
- (1)パソコンでの初期設定

 ログイン ID を取得後、当組合ホームページからインターネットバンキングにログインして ください。

インターネットバンキングトップページが開きますので「ご利用サービスの変更」ボタン をクリックしてください。

【インターネットバンキングトップページ】

| 共立信用組合<br>インターネットバンキング                                                                                     | 文字サイズを あ あ あ <b>ログアウト</b><br>変更する                                                             |                    |
|----------------------------------------------------------------------------------------------------|-----------------------------------------------------------------------------------------------|--------------------|
| ▲ホーム 口座情報 振込・振替 【利用サービスの変更】                                                                                |                                                                                               | ―― 「ご利用サービスの変更」をクリ |
| □座情報<br>並<請え: 支援名   料目▲                                                                                    | 画面ID: BPT001<br>様<br>いつもご利用参加たりごさいます。<br>C3メッセージボックス                                          | ック                 |
| 支店         普通預金        ,,円           正の工匠がら <u>損込・振替</u> 入出金明額        ,,円           残風現金日時:月日時分        ,,円 | <ul> <li>         ・亜亜なお知らせ         ・<br/>・<br/>・売のた知らせばありません。         ・<br/>・<br/>・</li></ul> |                    |
| 支店 普通預金円                                                                                                   | ログイン屈歴 最新3件                                                                                   |                    |
| <b>四の回回から</b> <u>振込・振替入出金明細</u><br>残高端会日時:月日時分                                                             | 日 01時33分54秒<br>日 01時20分00秒<br>日 01時10分26秒                                                     |                    |
|                                                                                                    | 登録メールアドレス<br>メールアドレス                                                                          |                    |

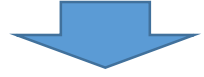

②サブメニューが開きますので「ワンタイムパスワード」をクリックしてください。

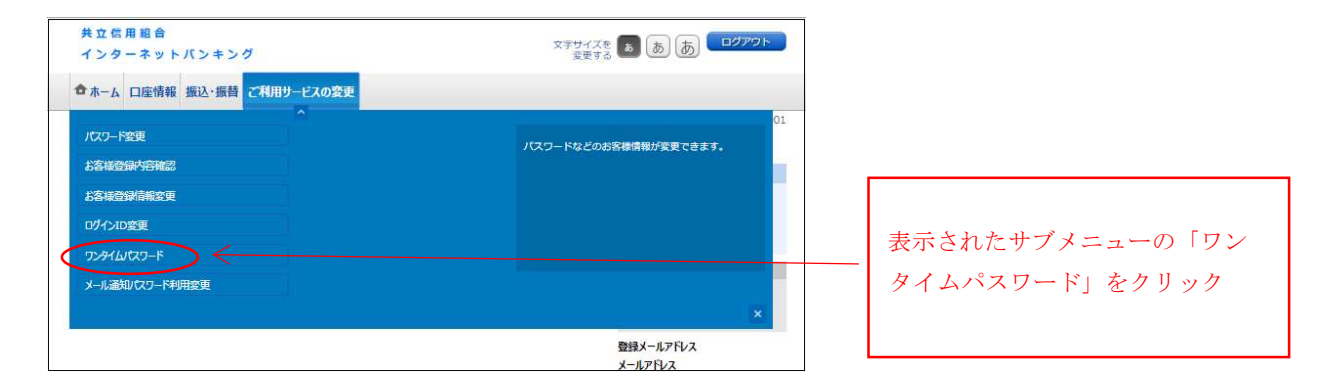

③「ワンタイムパスワード申請内容選択」画面が開きます。

「トークン発行」をクリックしてください(「トークン」とはスマホに ワンタイムパス ワードを表示するためのソフトです。)

【ワンタイムパスワード申請内容選択】

|                                                                                                |                                                                                                    | Entito - Doroor                |           |      |
|------------------------------------------------------------------------------------------------|----------------------------------------------------------------------------------------------------|--------------------------------|-----------|------|
| ワンタイムパスワード申請内容選携<br>ワンタイムパスワードの登録情報を表示します。<br>登録情報の変更を行う場合は変更対象ボタンを押し                          | R<br>JEFen.                                                                                              |                                |           |      |
| ロンタイムバスワード登録状況                                                                                 |                                                                                                    |                                |           |      |
| 登録状況                                                                                           | トークン発行済                                                                                                  |                                |           |      |
| トークン情報                                                                                         |                                                                                                    |                                |           |      |
| サービス I D<br>ユーザ I D                                                                            | 10112231<br>999800000001                                                                                 |                                |           |      |
| 注意事項                                                                                           |                                                                                                    |                                |           |      |
| <ワンタイム/ (スワードとは><br>・「ワンタイム/ (スワード」とは、1分毎に更新<br>入力します。<br>・接続時に、「ログイン I D」と「ログイン/ じ<br>ができます。  | される使い捨てのパスワードで、利用者は携帯電話からワンタイムパスワ<br>リワード」に加えて「ワンタイムパスワード」を入力することにより、不正                                  | ► ドを取得し、パンコンに<br>E利用の防止を強化すること |           |      |
| <トークンとは><br>・「トークン」とは、ワンタイムパスワードを生<br>・「トークン発行」とは、お客様の携帯電話に                                    | :成し携帯電話に表示する方式のことです。<br>「トークン」として利用するための専用プログラムをダウンロードする作詞                                               | 篤のことです。                        |           |      |
| <ワンタイムパスワード利用解除とは><br>・携帯電話の機種変更等で現在のワンタイムパン<br>次回ログイン時から、「ワンタイムパスワート<br>翌日以降に、新たに「トークン発行」「ワンタ | ミワードアプリが使用できなくなる場合にワンタイムパスワード利用解除∛<br>認証面面」が表示されず、通常のログイン手続きとなります。<br>アイムパスワード利用開始」を実施してワンタイムパスワードの利用を両別 | と実施して下さい。<br>明下さい。             |           |      |
| <重要><br>・ご利用可能な携帯電話の機種は、NTTドコモ<br>・一部時間にセットアイナマ新用いたただけナメット間名                                   | E、au、ソフトバンクモバイルの「携帯アプリ」機能を有する機種となり;<br>トート(アゴ) != t                                                      | हरू.<br>                       |           |      |
| トークン発行                                                                                         | 始 ワンタイムパスワード利用解除                                                                                         |                                | 「トークン発行」を | クリック |
| トップページへ                                                                                        |                                                                                                    |                                |           |      |
| 1974-94                                                                                        |                                                                                                    |                                |           |      |

④「トークン発行(ソフトウエアトークン発行情報入力)」画面が開きます。

- ア)お客様のスマホメールアドレス
- イ)「利用開始パスワード」を4桁~8桁の数字でお客様が決めて入力してください。(後 ほど行う「(2)スマホでの初期設定」で必要になりますので忘れないようにしてくださ い)。よろしければ「次へ」をクリックしてください。
- 【トークン発行(ソフトウエアトークン発行情報入力)】

|                                                                   |                                   | 直面ID: BOT001 |                  |
|-------------------------------------------------------------------|-----------------------------------|--------------|------------------|
| トークン発行(ソフトウェアトーク<br>ソフトウェアトークンを発行します。<br>送付先メールアドレス、利用開始/ スワードを入力 | クン発行情報入力)<br>し 「次へ」ボタンを押して下さい。    |              |                  |
| 送付先メールアドレスの指定<br>トークンを発行する携帯電話のメールアドレスを入                          | 力して下さい。                           |              |                  |
| [必須]携帯電話メールアドレス<br>(半角英数字記号)                                      |                                   |              | ①お客様のスマホメールアドレス  |
| [必須] 携帯電話メールアドレス (確認用)<br>(半角英数字記号)                               | 確認のため2回入力して下さい                    |              | (送付先)を入力         |
| ┃利用開 <mark>始</mark> バスワートの指定                                      |                                   |              |                  |
| トークン発行時に必要となる利用開始パスワードを<br>利用開始パスワードは、お控えいただくかお忘れに                | 4~8桁の数字で登録して下さい。<br>ならないようご注意下さい。 |              | ②利用開始パスワードを入力(4桁 |
| [必須] 利用開始パスワード                                                    |                                   | <            | - ~8桁の任意の数字で登録)  |
| [必須] 利用開始パスワード(確認用)<br>確認のため2回入力して下さい                             |                                   |              |                  |
|                                                                   | 70                                |              |                  |
| 戻る                                                                |                                   |              | ③「伏へ」をクリック       |
|                                                                   |                                   |              |                  |

- ⑤「トークン発行(ソフトウエアトークン発行情報入力内容確認)画面が開きます。
  - ア)④で入力した「送付先メールアドレス」をご確認ください
  - イ)「確認用パスワード」を入力してください。 (※インターネットバンキングの初期設定から続けて設定をされているお客様は「イ ンターネットバンキング初期設定の操作方法について」手順5で取得した変更後 の確認用パスワードになります)。
  - .よろしければ「確定する」をクリックしてください。

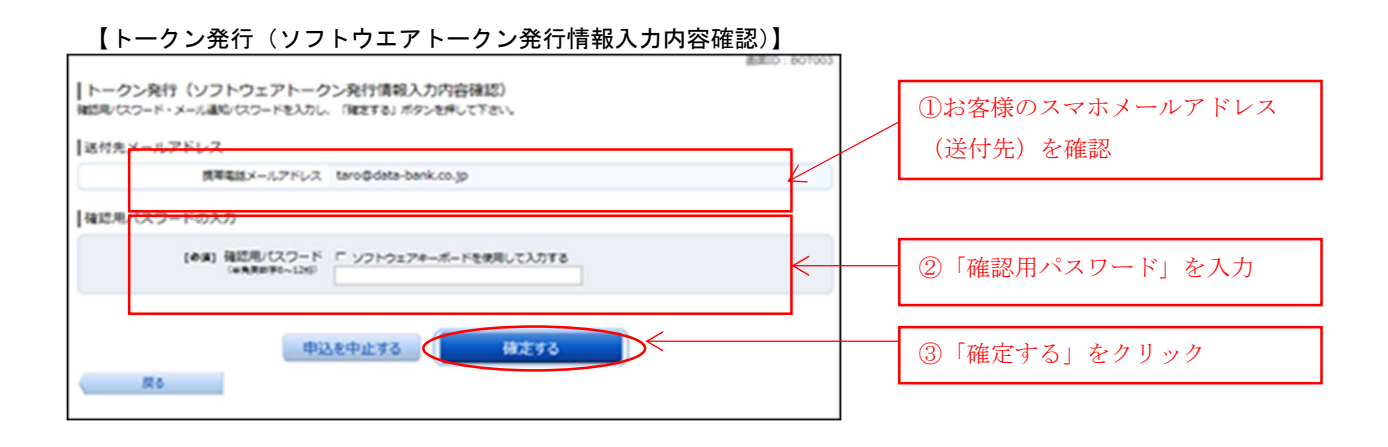

⑥「トークン発行(ソフトウエアトークン発行完了)」画面が開きます。 この画面で表示される「サービス ID」や「ユーザ ID」は「(2) スマホでの初期設定」時 に必要になりますので書き留めるなどして忘れないようにしてください。

【トークン発行(ソフトウエアトークン発行完了】

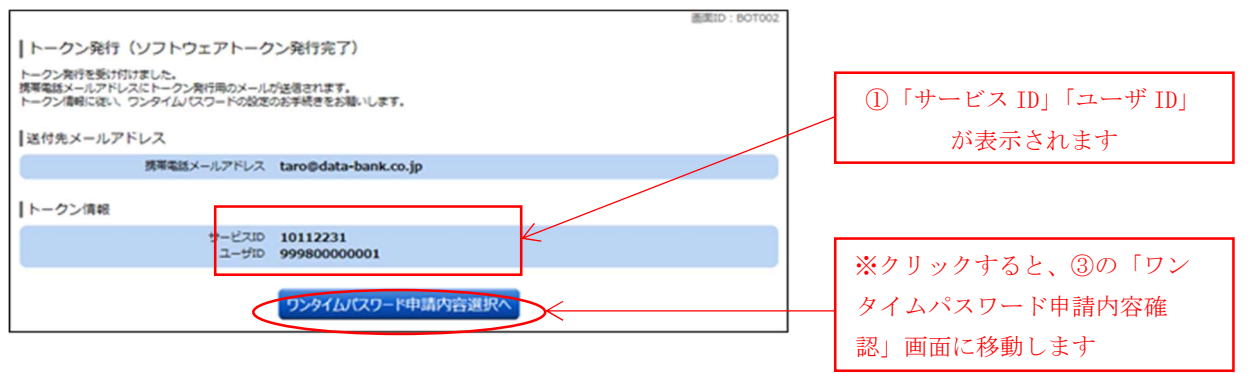

(2) スマホでの初期設定

トークンのダウンロードを行う前にお読みください。

 ダウンロード先 URL が記載されたメールが届かない場合は、お使いのスマホ のメール設定で、本サービスのドメインが許可されていない可能性がありま す。ドメイン「@otp-auth.net」が許可されているか確認してください。

ダウンロードには別途通信料がかかりますのでご了承ください。

 ③◆ ダウンロード前に端末に十分なバッテリー残量があることを確認し、電波 状態が良好であることをご確認のうえダウンロードを実施してください。
 機種によっては途中で通信が切断された場合、最初からダウンロードが必要 となる場合があります。またダウンロード実施中は他の操作をしないで下さい。

- ①「パソコンの初期設定④」で登録したお客様のスマホのメールアドレスに「ワンタイムパス ワードアプリ」のダウンロード先 URL 情報が記載された「トークン発行のご案内」メール が届きます。
- ①の「トークン発行のご案内」メールに記載されたダウンロード先 URL からトークンをダウンロードしてください。ダウンロード先 URL は携帯電話、スマートフォンで異なりますのでご注意ください。
   (ダウンロード方法は、スマホの画面指示にしたがってください)

③ダウンロードが終了したら、お使いのスマホから<u>ワンタイムパスワードトークンを起動して</u> ください。

起動方法はお使いのスマホにより異なりますので取扱説明書でご確認ください (例:取扱説明書の見出し『アプリを起動するには』など)。 その後、初期設定の画面が開きます。

④「パソコンの初期設定⑥」で表示された「サービスID」「ユーザID」および「パソコンの初期設定④」でお客様が決めた「利用開始パスワード」を入力してください。 「同意する」にチェックしてください。よろしければ「送信」を押してください。

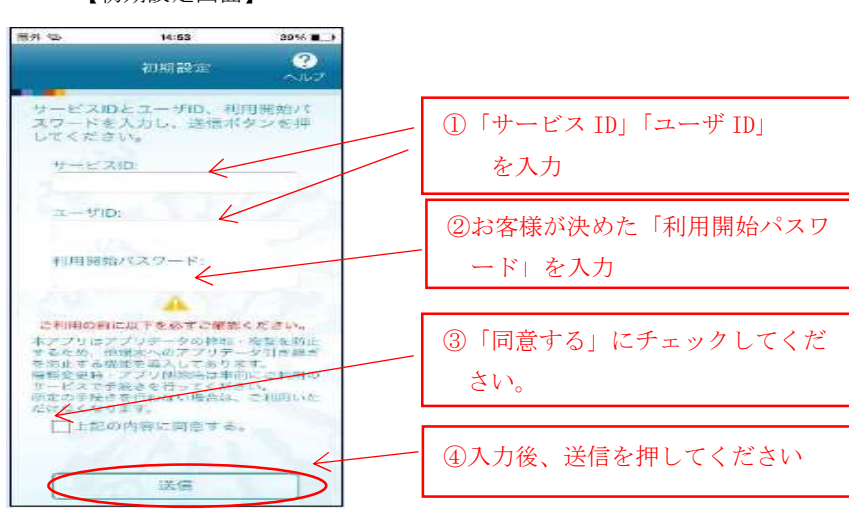

【初期設定画面】

⑤「初期設定が正常に完了しました」が表示されたら「次へ」を押してください。

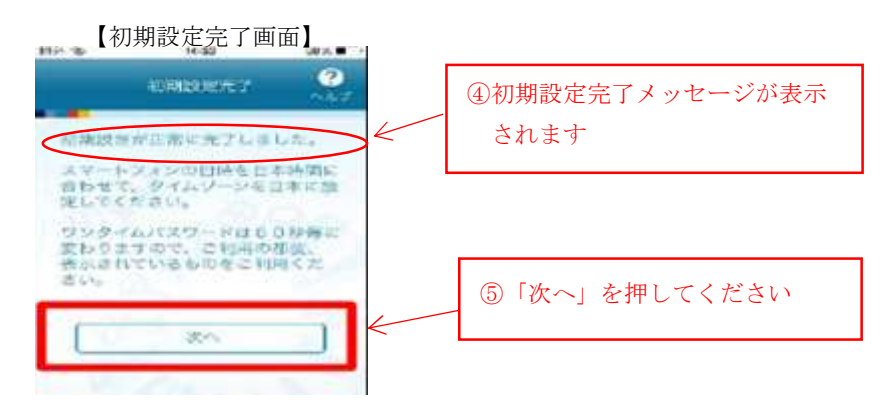

注) 「トークン表示名設定」画面が表示される事があります(表示されない場合はそのま ま⑥へ進んでください)。

※「トークン表示名設定」ではトークン名の後に任意の文言を追加することができます。文言を追加する場合は「変更後の追加文言」欄へ入力してください。文言を追加しない場合は入力不要です。よろしければ「登録」を押してください。

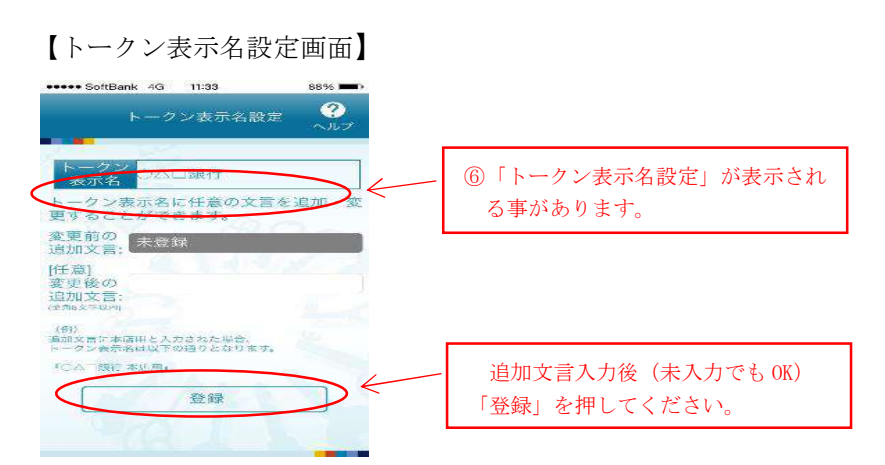

⑥その後、ワンタイムパスワードが表示されたら、スマホの初期設定は終了です。

.お使い機器の「アプリの終了操作」を行ってトークンを終了させてください

【アプリ終了操作を行って下さい】

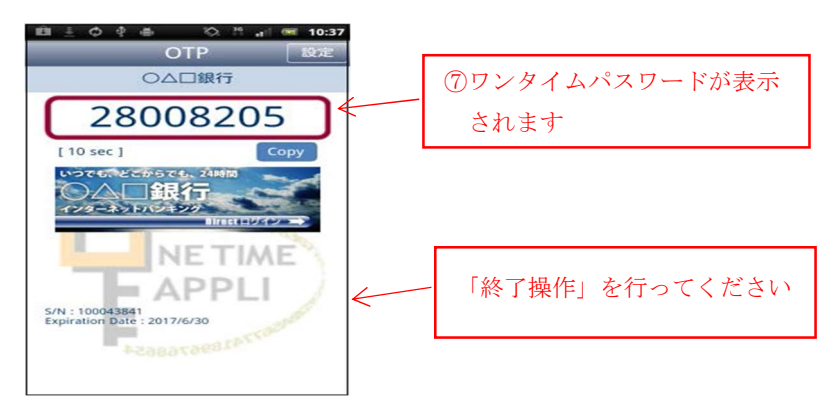

- (3) パソコンでの利用開始登録
  - ①当組合のホームページ(<u>http://www.kyouritsu.shinkumi.co.jp/</u>)からインターネットバンキングにログインしてください。

     インターネットバンキングトップページが開きましたら「ご利用サービスの変更」ボタンをクリックしてください。
     サブメニューより「ワンタイムパスワード」をクリックしてください。

.「ワンタイムパスワード申請内容選択」画面が開きますので「ワンタイムパスワード利用 開始」をクリックしてください

【ワンタイムパスワード申請内容選択】

| ワンタイムパスワード申請内容選択<br>フシタイムパスワードの意味意味を表示します、<br>登録活動の変更を行う場合は変更対動ポタンを特して下さい。         ワンタイムパスワード登録状況         プンタイムパスワード登録状況         プンタイムパスワード登録状況         プンタイムパスワード登録状況         プンタイムパスワード登録状況         プレークン情報         プークス10 10112231<br>ユーザ10 999800000001         注意事項         ペンタイムパスワードとは、<br>102タイムパスワードとは、19年(2度新者にある使い地名のがしなワードで、利用者は携帯電話からワンタイムパスワードを軟得し、パンコンに<br>入力します。<br>・ パレークンは10 と 10 グインパスワードリ に加えて 102 タイムパスワード き え力することにより、不正利用の加上を強化すること<br>かできます。         ペレークンにない         ・ ドレークン 月1 とは、20年級の場構築にドホークフノ にして利用するための専用 プログラムを受クンロードする作業のことです。<br>・ ドレークフン 月1 とは、20年級の場構築活動に下ルークン / として利用するためな専用 プログラムを受クンロードする作業のことです。<br>・ アンタイムパスワード ドレイ 小パスワード / 101 アンダイム/パスワード / 利用能的 を実施して アクイン パスワード利用能を実施して たい、<br>次回口 グイン 401 パスワード / 101 近日 207 / シイパスワード / 利用能的 と変加して クイン 401 パスワード / 101 新聞 (第二アプリー) 接続を有する場場となります。         ペロー / 空楽のの / 通知 / 101 シーク / 101 パスワード / 101 パスワード / 101 単に 101 アンダイム / 102 「 パスワード / 101 年間 101 アンダイム / 102 「 パスワード / 101 単に 101 アンダイム / 102 「 パスワード / 101 単に 101 アンダイム / 102 「 パスワード / 101 単に 101 アンダイム / 102 「 パスワード / 101 単に 101 アンダイム / 102 「 パスワード / 101 単に 101 単に 101 アンダイム / 102 「 パスワード / 101 単に 101 アンダイム / 102 「 パスワード / 101 単に 101 アンダイム / 102 「 パスワード / 101 単に 101 平 / 101 単に 101 単に 101 | 画面ID: BOP001                            |
|----------------------------------------------------------------------------------------------------|-----------------------------------------|
| フウタイム/スワード登録状況         登録状況       トークン発行済         トークン情報       プージェ10         プロジタイム/スワードとは       コージェ10         コージェ10       999800000001         注意事項       マウンタイム/スワードとは>         マウンタイム/スワードとは>       ・「ワンタイム/スワードとは>         ・「ワンタイム/スワードとは>       ・「ワンタイム/スワードとは>         ・「ワンタイム/スワードとは>       ・「ロックイン/スワードとは」 15%に取えて「ワンタイム/スワード」を入力することにより、不正利用の防止を提供すること       *         ・「レークン/はひ       ・「レークン/はひ         ・「レークン/はD       と」に利用者のための専用プログラムをダウンロードする作業のことです。         ・「レークン/はD       ・「マリンタイム/スワードを主席/「振客集論に表示する方式のことです。         ・「レークン/はD       ・「オークン/はつ、「トラン/はつ「用するための専用プログラムをダウンロードする作業のことです。、         ・「レークン/はD       ・「オークン/はCマードや手規幅階とは>         ・「都市総の機種変集章で現在のコンタイム/スワードアブリが使用できなくなる場合にフシタイム/スワード利用能浴を実施して下さい、<br>次回のインタがら、「ワンタイム/ム(スワードアブリが使用できなくなる場合にフシタイム/スワード利用能浴を実施して下さい、<br>次回のインタがら、「ワンタイム/ム(スワードアブリが使用できなくなる場合にフシタイム/スワード利用能浴を実施して下さい、<br>次回のインタがら、「ワンタイム/ム(スワードアブリカ)とから、「アブリカジャム/ム(スワードシード利用能)を実施してランタイム/スワード利用能浴を実施してきい、         ・ 日本の参加を行きる「開催の登録」に、新たに「トークン発行」「ワンタイム/スワードド利用能)を発生してジャイル(スロード利用能)と考測してついとり、       *         ・ 日本の参加を行きる「日本の参加を行きる「日本の参加を行きる」       *         ・ 日本の参加を行きる「日本の参加を行きる」       *         ・ 日本の参加を行きる「日本の参加を行きる」       *         ・ 日本の参加を行きる       *         ・ 日本の参加を行きる       *         ・ 日本の参加を行きる       *         ・ 日本の参加を行きる       *                                                                                                    | ワンタイムパスワード申請内容選択 ワンタイムパスワードの音频電報を表示します。 |
|                                                                                                    | リンタイムバスワード登録状況                          |
| トークン情報         ユーザ10 99980000001         注意事項         (ワンタイム)(スワードとは、1)%=(更新される使い捨ての)(スワードで、利用者は携帯電話からワンタイム)(スワードを取得し、パンコンに、1)%また。 (ログイン)(スワード)には、1)%=(正)がつこう、1)%また。 (ログイン)(スワード)には取るて「ワンタイム)(スワード)を取得した。(法・1)% (ログイン)(スワード)には取るて「ワンタイム)(スワード)を取得した。(法・1)% (ログイン)(スワード)には取るて「ワンタイム)(スワード) を入力することにより、不正利用の防止を強化すること、1)%         マトークンとは3       ・「トークン者行」とは、ごうタイム)(スワードシード)を主気いが常年であった。(日本)(大会報報/)(素電話に高示する方式のことです。・1)         ・「トークン」とは、ワンタイム)(スワードを主気いが帯着なたなる準備にワンタイム)(スワード利用解除を実施して下さい、2010年の(日本)(ログロードブロが増用するたなな準備にワンタイム)(スワード利用解除と変形)、2010年の(日本)(ログロード利用解除と実施してアシイム)(スワードの利用を再補下さい、2010年の(日本)(日本)(日本)(日本)(日本)(日本)(日本)(日本)(日本)(日本)                                                                                                    | 登録状況トークン発行済                             |
| サービス10 10112231<br>ユーザ10 999800000001  注意事項                                                                                                    | トークン情報                                  |
|                                                                                                    | サービスID 10112231<br>ユーザID 99980000001    |
| ペワンタイム(スワードとはン<br>ワンタイム)(スワード)とは、1分毎に更新される使い捨ての)(スワードで、利用者は携帯電話からワンタイム)(スワードを数得し、パンコンに<br>フンタイム)(スワード)とは、1分毎に更新される使い捨ての)(スワードで、利用者は携帯電話からワンタイム)(スワードを数得し、パンコンに<br>オートのシストレーン・10)と「ログイン(スワード)に加えて「ワンタイム)(スワード)を入力することにより、不正利用の防止を強化すること<br>ベークンとはシ<br>・「トークンス」とは、ワンタイム)(スワードを主成し)携帯電話に意示する方式のことです。<br>・「トークンス」とは、20シタイム)(スワードを主成し)携帯電話に意示する方式のことです。<br>マンタイム)(スワード利用報路とはシ<br>・「トークンス」がか、「ワンタイム)(スワードアブリ)が使用できなくなる場合(ワンタイム)(スワード利用報路を実施して下さい、<br>次回じタイン(4)から、「ワンタイム)(スワードアブリ)が使用できなくなる場合(ワンタイム)(スワード利用報路を実施して下さい、<br>次回しタイン(4)から、「ワンタイム)(スワードアブリ)が使用できなくなる場合(ワンタイム)(スワード利用報路を実施して下さい、<br>プロンタイン(4)から、「ワンタイム)(スワードアブリ)が使用できなくなる場合(ワンタイム)(スワードの利用を再開下さい、<br>雪田)(4)に素単な)(1)「ロンタイム)(スワード)(1)に満ちアブリ)(現然を有する場合(となります。     ペークの1)                                                                                                    | 注意画面                                    |
|                                                                                                    |                                         |
|                                                                                                    | ビージン発行 ジングイムハスノートが用用語 ソングメンハスジートが用用語語   |
| <u> 日期始</u> をクリッ                                                                                                    | איזא-פא                                 |

②「ワンタイムパスワード利用開始画面」が表示されますので、スマホでトークンを起動し、スマホに表示されたワンタイムパスワードを入力して「利用開始する」ボタンをクリックしてください。 「ワンタイムパスワードの利用開始登録を受付けました」というメッセージが表示され、

「ワンダイムバスワードの利用開始登録を受付けました」というメッセージが表示され、 利用開始登録は完了です。\_\_\_\_\_

| 【ワンタイムパスワード利用開始                                                                                                    | ②表示されたワンタイ    |                                                         |
|----------------------------------------------------------------------------------------------------|---------------|---------------------------------------------------------|
| (ソフトウエアトークン確認)】                                                                                                    | ムパスワードを入力     |                                                         |
| ワンタイムパスワード利用開始(ソフトウェアトークン種認)         ワンタイムパスワードも入力         「ワンタイムパスワードの入力         (1018)         ワンタイムパスワードの入力         (1018)         (1018)         (1018)         (1018)         (1018)         (1018)         (1018)         (1018)         (1018)         (1018)         (1018)         (1018)         (1018)         (1018)         (1018)         (1018)         (1018)         (1018)         (1018)         (1018)         (1018)         (1018)         (1018)         (1018)         (1018)         (1018)         (1018)         (1018)         (1018)         (1018)         (1018)         (1018)         (1018)         (1018)         (1018)         (1018)         (1018)         (1018)         (1018)         (1018)         (1018)         (1018)         (1018)         ( | 「利用開始する」をクリック | <ul> <li>○○○○○○○○○○○○○○○○○○○○○○○○○○○○○○○○○○○○</li></ul> |
| 10ンタイムバスワード利用開始(ソフト<br>ウンタイム/スワード利用開始(ソフト<br>ウンタイム/スワード利用開始登録を受付けました。<br>ワンタイム/スワード中庸内容選択へ                                                                                                    | BRUD : BOK002 | ④「利用開始登録を受付けまし<br>た」のメッセージを確認                           |

以上で「ワンタイムパスワード」の初期設定は終了です。

今後は、「振込(都度)」などの取引時に「ワンタイムパスワードの入力」画面が表示されますので(※)、スマホでトークンを起動し、スマホに表示されたワンタイムパスワード を入力してください。その後「確定する」をクリックすると取引が完了します。

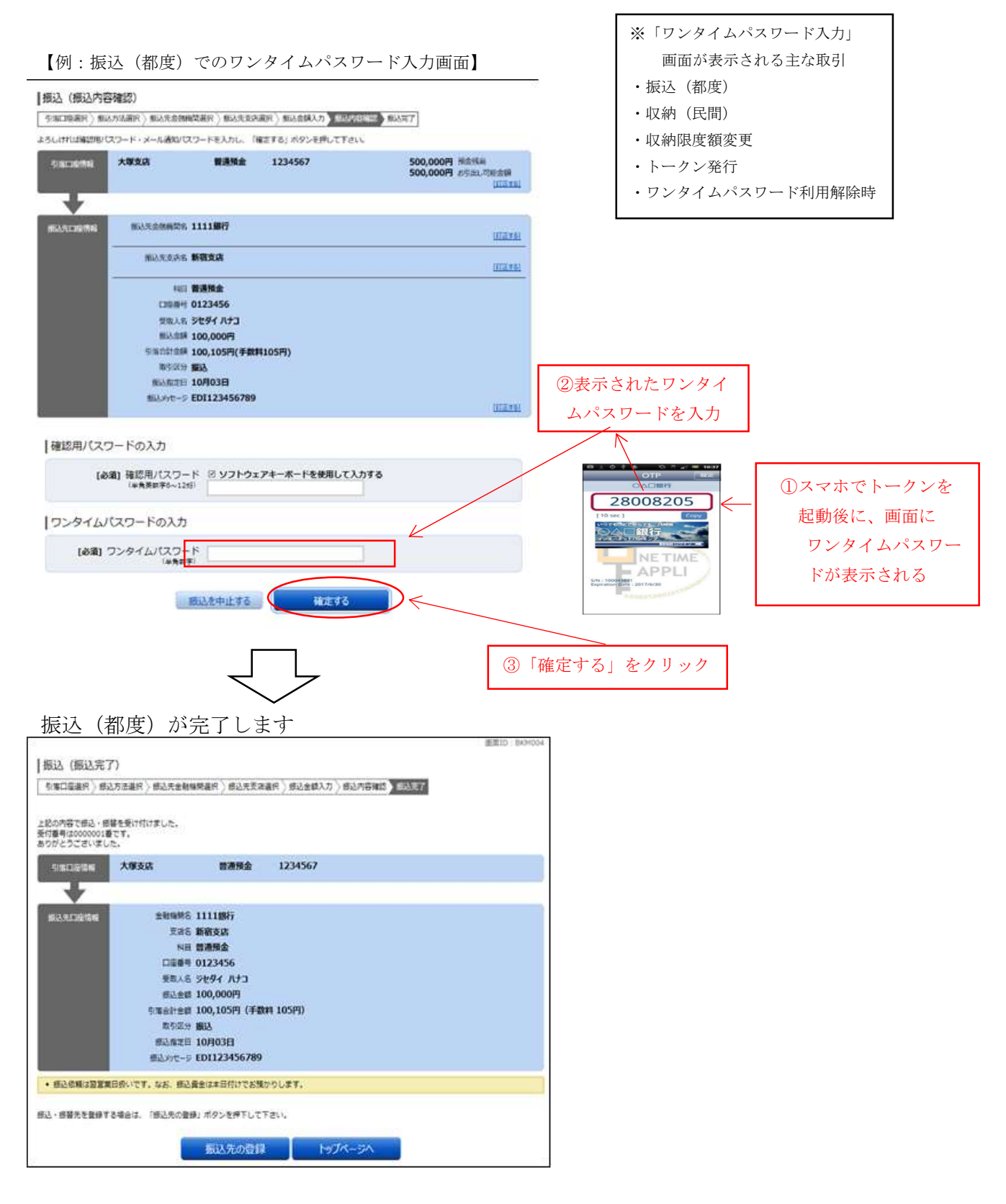

2. メール通知パスワードの設定

(スマホをお持ちでない方、あるいはお使いのスマホでワンタイムパスワードを

ご利用登録できない方はこちらをご覧ください)

#### ■重要

お申込み時には初期値で下記制限がかかっております。 「メール通知パスワード」のご利用登録を行っても下記の制限は解除されません。 制限を解除するには「ワンタイムパスワード」の利用登録が必要です。

- ① 一日あたりの振込限度額を最高20万円までに制限
- ② 都度登録による当日扱い振込を禁止
- ③ ペイジーで民間企業への払込を禁止
- (1)メール通知パスワードの設定
- ①ログイン ID を取得後、当組合ホームページからインターネットバンキングにログインしてください。
   インターネットバンキングトップページが開きますので「ご利用サービスの変更」ボタンをクリックしてください。

【インターネットバンキングトップページ】

| 共立信用組合<br>インターネットバンキング                      | ಸ್ಕಳ-/ಸಕ <b>ಶ</b> ಹ ಹ <b>ಶ ದರೆಸರಿ⊦</b>                              |                |
|---------------------------------------------|---------------------------------------------------------------------|----------------|
| ▲ホーム 口座情報 振込・振替 (利用サービスの変更)                 |                                                                     | — 「ご利用サービスの変更」 |
| 口座/博報<br>並                                  | 画面ID:BPT001<br>様<br>いつもご利用的たちございます。<br>►3メッセージボックス                  | をクリック          |
| 支店 普通預金,円 -<br>,円 -<br>,円 -<br>源意味合語:月-日秒-分 | <ul> <li>         ・ 重要なお知らせ         ・         ・         ・</li></ul> |                |
| 支店 普通預金,,円 -                                | ログイン局歴 最新3件                                                         |                |
| ■20日間から) 振込・振祥 入出金明細<br>現基協会日時:月日時分         | 日 01時33分54秒<br>日 01時20分00秒<br>日 01時10分26秒                           |                |
|                                             | 登録メールアドレス<br>メールアドレス                                                |                |

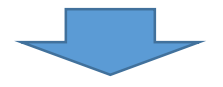

②サブメニューが開きますので「メール通知パスワード利用変更」をクリックしてください。

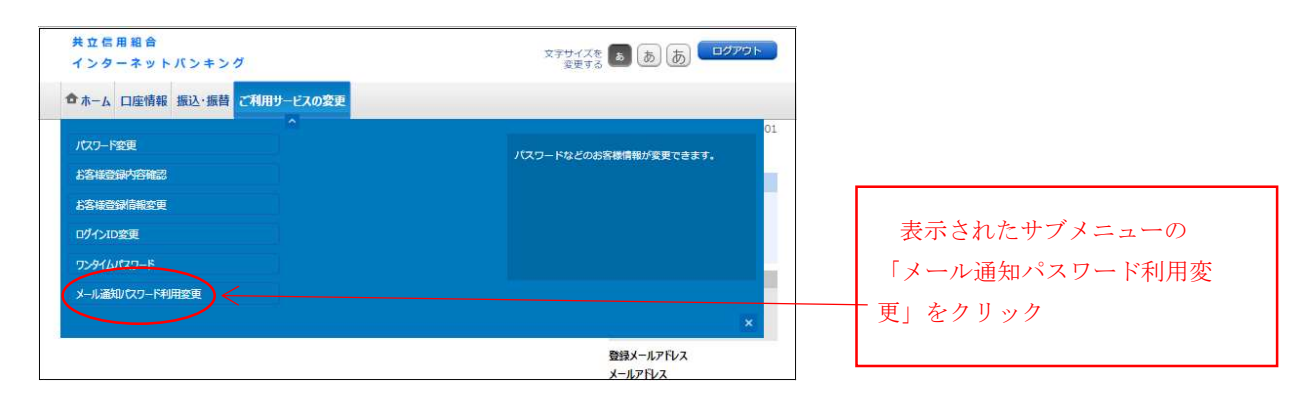

- ③「メール通知パスワード利用変更(変更内容入力)」画面が開きます。
  - ア)メール通知パスワード利用登録状況の「利用する」をチェックしてください。
  - イ)メール通知パスワードの送付先メールアドレスを入力してください。 ※「現在の登録メールアドレス」に表示されているメールアドレスをそのままご利用 する場合は入力する必要はありません。
  - ウ)よろしければ「メール通知パスワード情報の変更確認画面へ」をクリックしてください

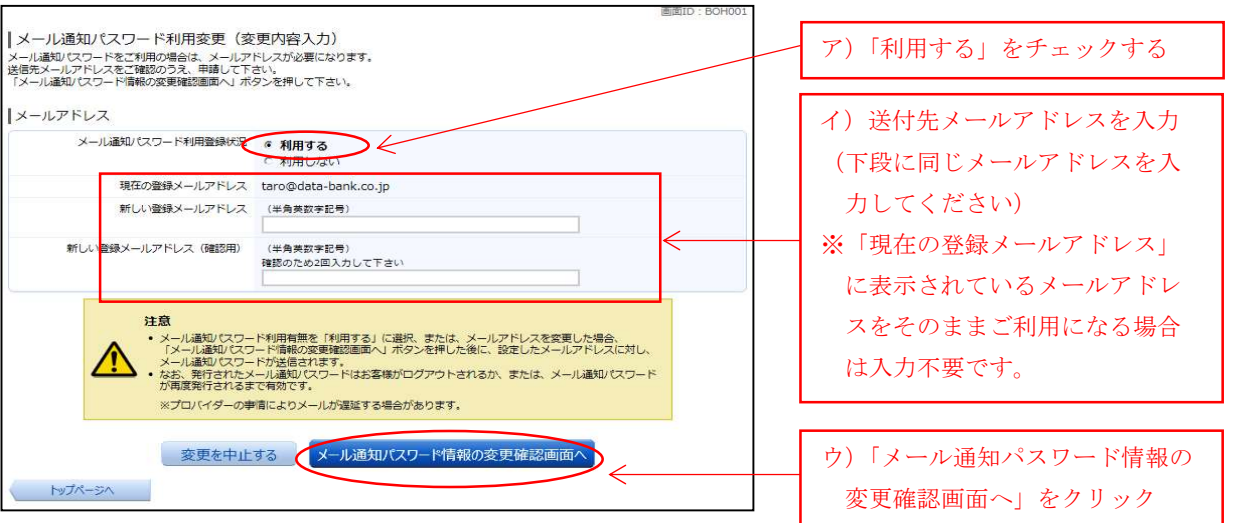

【メール通知パスワード利用変更(変更内容入力】

- ④「メール通知パスワード利用変更(変更内容確認)」の画面が開きます。
  - ア)「送付先メールアドレス」に「メール通知パスワードのご案内(変更)」が届いていることを確認してください。 メール送信メッセージが表示されるので「OK」をクリックしてメッセージを消してください。
  - イ)「新しいメール通知パスワード利用状況」欄が「利用する」で表示されていることと 「新しい通知メールアドレス」の確認をしてください。
  - ウ)「確認用パスワード」を入力してください。 (※インターネットバンキングの初期設定から続けて設定をされているお客様は「インターネットバンキング初期設定の操作方法について」手順5で取得した変更後の確認用パスワードになります)。
  - エ)ア)の「メール通知パスワードのご案内(変更)」に記載されているメール通知パスワ ードを入力してください。
    - .よろしければ「変更を確定する」をクリックしてください。

【メール通知パスワード利用変更(変更内容確認】

|                                                                                                    | <ul> <li>ア)「メール通知パスワードのご案</li> <li>内(変更)が届いている事を確認</li> <li>します。「OK」をクリックしてメ</li> <li>ッセージを消してください</li> </ul> |
|----------------------------------------------------------------------------------------------------|----------------------------------------------------------------------------------------------------|
| 25したりは国際にはウード・メール機能にウラードを入力し、「常常知識者(1)ボタンを使してておい、<br>メイルクアドレス<br>単なかえーし着い(ワラード判断場合、利用しない)<br>単なた意味がよくクアドレス<br>新しいターし着い(ワラード制御明え)利用する<br>新しいターし着い(ワラードと次)(演奏なし)<br>メール構成がたフラードは、家舎のと思想がたメールのまたとは「ひとあ名目的なな」のメールをご知知ておい、<br>の見るを目 Gold 2005 (2)2485<br>の見るを目 Gold 2005 (2)2485 | イ)「新しいメール通知パスワード<br>利用状況」欄が「利用する」で表<br>示されている事と「新しい通知メ<br>ールアドレス」の確認をしてくだ<br>さい。                              |
| 確認用いてスワードの入力 <br>1448日 福認用いてスワード ○ ソフトウェアサーボードを余用いて入力する                                                                                                    | ウ)「確認用パスワード」を入力                                                                                               |
| ××××××××××××××××××××××××××××××××××××                                                                                                    | エ)「メール通知パスワード」<br>を入力                                                                                         |
| <b>東京中止す</b> 一 安央246元35                                                                                                    | 「変更を確定する」をクリック                                                                                                |

⑤「メール通知パスワード利用変更(変更完了)」の画面が開きます。 新しいメール通知パスワード利用状況が「利用する」で表示されていること、および「新しい登録メールアドレス」がお客様の入力されたメールアドレスになっていることを確認してください

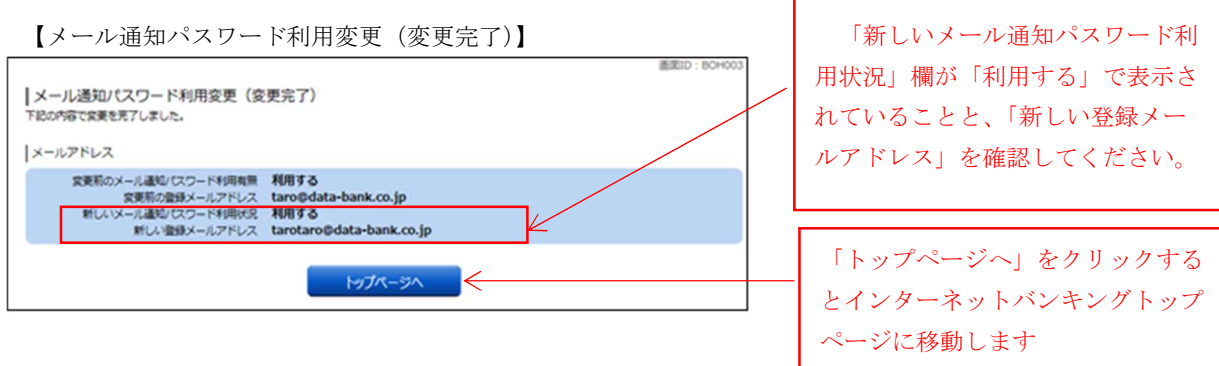

以上で「メール通知パスワード」の設定は終了です。

今後は、振込・振替(利用者様により登録された先や都度指定先)などをご利用いただく際 に「メール通知パスワード入力画面」が表示されるようになります。ログイン後にご指定のメ ールアドレス宛てに届くパスワードを入力してください。

# ※メール通知パスワードの利用対象取引

| メール務を認 | メール通知ハスワードについては利用者様の利便性を考慮して不止取引防止に最低限必要な業務を認証対象とします。 |                                                                                                    |  |  |  |
|--------|-------------------------------------------------------|----------------------------------------------------------------------------------------------------|--|--|--|
|        | 利用者業務                                                 |                                                                                                    |  |  |  |
| 項番     | 認証対象取引                                                | 認証対象取引概要                                                                                                    |  |  |  |
| 1      | 振込·振替                                                 | ・利用者様により登録された振込・振替先を選択した振込<br>・都度指定した振込                                                                     |  |  |  |
| 2      | 収納サービス                                                | ・民間宛ての各種料金の払込                                                                                               |  |  |  |
| 3      | メールアドレス変更                                             | ・メールアドレス登録/変更<br>ーお客様情報変更<br>ーメール通知パスワード開始時のメールアドレス変更<br>ーメール不達時のメールアドレス変更<br>ーセレクトEメールアドレス(第3、第4メールアドレス)変更 |  |  |  |
| 4      | メール通知パスワード利用変更                                        | ・メール通知パスワードの利用登録/変更                                                                                         |  |  |  |
| 5      | トークン発行                                                | ・ソフトウェアトークン発行                                                                                               |  |  |  |

### 3. ワンタイムパスワードの解除

■重要

ご利用中の「ワンタイムパスワード」を解除されますと<u>下記の制限がかかりますので</u> ご注意ください。

- ① 一日あたりの振込限度額を最高20万円までに制限
- 都度登録による当日扱い振込を禁止
- ③ ペイジーで民間企業への払込を禁止

■ ワンタイムパスワードの解除はインターネットバンキングの画面から行います

(1)当組合ホームページからインターネットバンキングにログインしてください。 インターネットバンキングトップページが開きますので「ご利用サービスの変更」ボタン をクリックしてください。

サブメニューが開きますので「ワンタイムパスワード」をクリックしてください。

【インターネットバンキングトップページ】 共立信用組合 00701 ①「ご利用サービスの変更」 インターネットバンキング ☆ ホーム 口座情報 振込・振算 ご利用サービスの変更 をクリック BUILD - RETOUT 銀行 太郎 様 Т 2012年01月01日 AMBER-HEB (AA)がリニューアル!より使用に使いやすいインターネットパンキングとなりました。 24メッセージボックス ②表示されたサブメニューの 詳細はこちらへ ●重要なお知らせ | 口座情報 基本基表: 支送私 ▼ | <u>44日</u> 「ワンタイムパスワード」 ■ メンテナンスのお知らけ 価額からのお知らせ
 価額からのお知らせ
 価二コーアルののの パスワードの市のお願い 普通输金 12,345,678円 新会线最 1,234,567円 お与出し可能会請 日吉駅前営業所 1234567 をクリック この目的のジ 振込・振算 入出合明細 ログイン戦闘 単新3件 预高额会目時: 08月08日12時15分 1,234,567円 新金務局 123,456円 石引出し可能金額 1234567 泉岳寺駅前支店 普通預金 2012年01月20日 19号40分10期 2012年01月19日 09号33分26期 2012年01月18日 14号16分33期 1000年11月27日 振込-振首 入出会明経 登録メールアドレス 预点原会日钟:08月08日12 メールアドレス data\_taro123456789012345678 90data\_taro1234567890123456 @XXXXX.com 目黒支店 前通預金 0123456 123,456円 融資務副 123,456円 独高の内他出世 このこにから) 振込・振首 入出会明線 ♦: 08月08日12時 12,345円 预会残高 12,345円 残高の内他改变 新宿西口支店 前通知会 0012346 この回帰から 描込・振算 入出会明経 港源综合日時: 08月08日12時15分

#### (2)「ワンタイムパスワード申請内容選択」画面が開きます。 「ワンタイムパスワード利用解除」をクリックしてください

【ワンタイムパスワード申請内容選択】

|                                                                                                 | 画面ID :                                                                                                    | BOP001      |
|-------------------------------------------------------------------------------------------------|----------------------------------------------------------------------------------------------------|-------------|
| ワンタイムパスワード申請内容選択<br>ワンタイムパスワードの登録情報を表示します。<br>登録情報の変更を行う場合は変更対象ボタンを押し                           | R<br>                                                                                                    |             |
| ワンタイムパスワード登録状況                                                                                  |                                                                                                    |             |
| 登録状況                                                                                            | トークン発行済                                                                                                    |             |
| トークン情報                                                                                          |                                                                                                    |             |
| サービス I D<br>ユーザ I D                                                                             | 10112231<br>999800000001                                                                                           |             |
| 注意事項                                                                                            |                                                                                                    |             |
| <ワンタイム/スワードとは><br>・「ワンタイム/スワード」とは、1分毎に更新<br>入力します。<br>・接続時に、「ログインID」と「ログインパス<br>ができます。          | される使い捨てのパスワードで、利用者は携帯電話からワンタイムパスワードを取得し、パソコ:<br>:ワード」に加えて「ワンタイムパスワード」を入力することにより、不正利用の防止を挙化する                       |             |
| <トークンとは> ・「トークン」とは、ワンタイムパスワードを生 ・「トークン」とは、ワンタイムパスワードを生 ・「トークン発行」とは、お客様の携帯電話に                    | 成し携帯電話に表示する方式のことです。<br>トークン」として利用するための専用プログラムをダウンロードする作業のことです。                                                     |             |
| <ワンタイム)はスワード利用館除とは><br>・携帯電話の機種変更等で現在のワンタイム/な<br>次回ログイン時から、「ワンタイム/なワード<br>翌日以降に、新たに「トークン発行」「ワンタ | ワードアプリが使用できなくなる場合にワンタイムパスワード利用解除を実施して下さい。<br>認証面面」が表示されず、通常のログイン手続きとなります。<br>イムパスワード利用開始」を実施してワンタイムパスワードの利用を再開下さい。 |             |
| <重要><br>・ご利用可能な携帯電話の機種は、NTTドコモ<br>※一部時時間にセンマドマ利用(Nただ(サメ)v8-2                                    | :, au, ソフトバンクモバイルの「携帯アプリ」機能を有する機種となります。<br>+ポイゴ いキャ                                                                |             |
| トーかぶ行 「ウカイトパフロード利田間                                                                             |                                                                                                    | ①「ワンタイムパスワー |
|                                                                                                 |                                                                                                    | 利用解除」をクリック  |
| トップページへ                                                                                         |                                                                                                    |             |

#### (3)「ワンタイムパスワード利用解除(利用解除確認))」画面が開きます。 「確認用パスワード」と「ワンタイムパスワード」を入力してください。 よろしければ「解除する」ボタンをクリックしてください。

【ワンタイムパスワード利用解除(利用解除確認)】

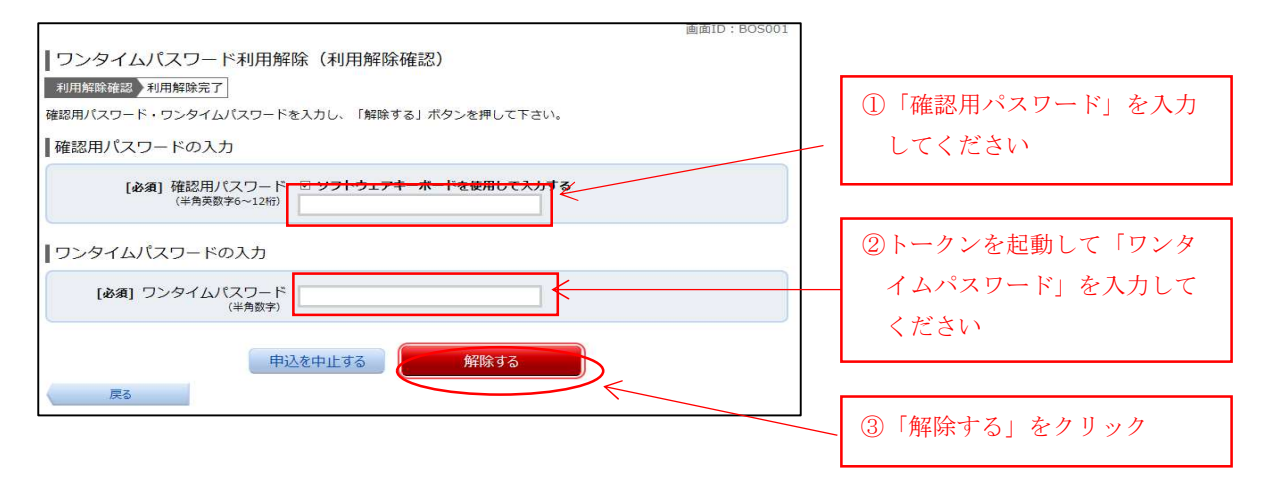

(4)「ワンタイムパスワード利用解除(利用解除完了)」画面が開きます。 「ワンタイムパスワード利用解除登録を受付けました」のメッセージが表示され、利用解除 登録は完了です。

【ワンタイムパスワード利用解除(利用解除完了)】

| 共立信用組合<br>インターネットパンキング   | 文字サイズを<br>変更する あ あ |              |                 |
|--------------------------|--------------------|--------------|-----------------|
| ▲ホーム 口座情報 振込・振替 ご利用サービスの | 変更                 |              |                 |
|                          |                    | 画面ID: BOS002 | -               |
| ワンタイムパスワード利用解除(利用解       | <b>释除完了)</b>       | ]            | -               |
| 利用解除確認》利用解除完了            | /                  |              | 「ワンタイムパスワード利用解除 |
| ワンタイムバスワード利用解除登録を受付けました。 |                    |              | 受付」メッセージを確認する。  |
|                          | トップページへ            | l            |                 |

■ 以上で「ワンタイムパスワード」は解除されました。以降の振込(都度)や収納 などの取引では「ワンタイムパスワード認証」は行われません。

### 4. メール通知パスワードの解除

#### ■ メール通知パスワードの解除はインターネットパンキングの画面から行います

(1)当組合のホームページからインターネットバンキングにログインしてください。
 インターネットバンキングトップページが開きますので「ご利用サービスの変更」ボタン
 をクリックしてください。
 サブメニューより「メール通知パスワード利用変更」をクリックしてください。

【インターネットバンキングトップページ】

| 共立信用組合<br>インターネットバンキング<br>合ホーム 口陰情報 振込・振興 ご                       | ※1           | 147 <b>- 1</b> 8 <b>- 1</b> 8           | אפילעם                                                                                 | ①「ご利用サービスの変更」 |
|-------------------------------------------------------------------|--------------|-----------------------------------------|----------------------------------------------------------------------------------------|---------------|
| What's New<br>2012年01月01日 - ANSER-INE (AA) がリニュ<br>た。<br>コロションマート | - アルドより使用に使い | •<br>₽₹₩4₩9~₩9₩KIJ₩IJ₩₽₩₩₩₩<br>₩        | 展開日 : 1971001<br>銀行 太郎 後<br>いちたず作用のがたございす。                                             | をクリック         |
| 日古駅前堂菜所 普通報金<br>回日町加2 細辺・振首 入出会<br>初度除会日時:08月08日12時15分            | 1234567      | 12,345,678円 预会残酷<br>1,234,567円 お引出し可能会領 | <ul> <li>価額からのお知らせ</li> <li>(ビューアルの戸知らせ)</li> <li>ログイン展算 総新3件</li> </ul>               |               |
| 泉岳寺駅前支店 普通指金<br>回び目に招手 指込・指輪 入出会員<br>改成協会日時:08月08日12時15分          | 1234567      | 1,234,567円 新金挑剧<br>123,456円 岩引出し司除金統    | 2012年01月20日 1984-0910年<br>2012年01月19日 098,33934年<br>2013年01月18日 14816933年<br>御録メールアドレス |               |
| 日期支店 普通报金<br>                                                     | 0123456      | 123,456円 教育教育<br>123,456円 教育内内的政策       | メールアドレス<br>data_taro123456789012345678<br>90data_taro1234567890123456<br>@XXXXX.com    |               |
| 新宿西口支店 普通报会<br>EDIER755 接达-振曾 入出会日                                | 0012346      | 12,345円 预会残高<br>12,345円 残高の内他改变         |                                                                                        |               |

(2)「メール通知パスワード利用変更(変更内容入力)」画面が開きます。 メール通知パスワード利用登録状況の「利用しない」をチェックしてください。 よろしければ「メール通知パスワード情報の変更確認画面へ」をクリックしてください

【メール通知パスワード利用変更(変更内容入力】

| 共立原用组合                                                                                                    |                                                                                                    |             |                     |
|----------------------------------------------------------------------------------------------------|----------------------------------------------------------------------------------------------------|-------------|---------------------|
| インターネットパンキング                                                                                                    | 文字サイズを あ あ あ                                                                                                    | ログアウト       |                     |
|                                                                                                    |                                                                                                    |             |                     |
| <b>ロホーム</b> 口座消報 撤込・撤貨 こ利用サービスの変更                                                                                                    | e                                                                                                    |             |                     |
|                                                                                                    |                                                                                                    | 自由ID:BOH001 |                     |
| メール通知パスワード利用変更(変更内容                                                                                                    | <sub>容入力</sub> )                                                                                                    |             |                     |
| 変更内容入力 変更内容確認 結果確認                                                                                                    |                                                                                                    |             |                     |
| メール通知/にスワードをご利用の場合は、メールアドレスが<br>送信先メールアドレスをご確認のうえ、申請して下さい。<br>メール通知/にスワードを入力し、「メール通知/にスワード情                                                                                                    | 必要になります。<br>駅の変更確認画面へJ ボタンを押して下さい。                                                                                                    |             |                     |
| メールアドレス                                                                                                    |                                                                                                    |             |                     |
| メール通知パスワード利用登録状況                                                                                                    | <del>用する</del>                                                                                                    |             |                     |
| (●利)                                                                                                    | 用しない                                                                                                    |             | - ① 「利用したい」 をチェックする |
| 現在の登録メールアドレス tarog                                                                                                    | odata-bank.co.jp                                                                                                    |             |                     |
| 新しい登録メールアドレス(半角                                                                                                    | 英数字記号)                                                                                                    |             |                     |
|                                                                                                    |                                                                                                    |             |                     |
| 新しい登録メールアドレス(確認用) (半角) 神秘の                                                                                                    | 英数字記号)<br>ため2回入力して下立い                                                                                                    |             |                     |
|                                                                                                    | Composed of the state of the state of the st |             |                     |
| 注意<br>・ メール通知(スワード利用有<br>「メール通知(スワード利用有<br>メール通知(スワード利用有<br>、メール通知(スワード利用有<br>、メール通知(スワード利用)<br>、メール通知(スワード利用)<br>、メール通知(スワード利用)<br>、メール通知(スワード利用)<br>、メートの<br>、、、、、、、、、、、、、、、、、、、、、、、、、、、、、、、、、、、、 | 無を「利用する」に選択、または、メールアドレスを変更した場合、<br>め変更難認意思へ」ポタンを押した後に、設定したメールアドレスに<br>されます。<br>リスワードはお客様がログアウトされるか、または、メール通知(ス<br>です。                                                                                                    | йL.<br>7-к  |                     |
| ※プロバイターの夢情により                                                                                                    | リメール力遅延する場合かあります。                                                                                                    |             |                     |
| メール通知パスワード送信先<br>メール通知パスワードは、お客様へ送信されたメールの本文                                                                                                    | に以下の送信日時を記載したメールをご確認下さい。                                                                                                    |             | ②メール通知パスワードを入力      |
| 送得日時 2012                                                                                                    | 年04月25日 10時26份10節                                                                                                    |             |                     |
| 送信先メールアドレス taroの                                                                                                    | data-bank.co.ip                                                                                                    |             |                     |
|                                                                                                    | - 35                                                                                                    |             |                     |
| ┃メール通知パスワードの入力                                                                                                    |                                                                                                    |             |                     |
| [参演] メール通知パスワード                                                                                                    |                                                                                                    |             | ③「メール通知パスワード情報の     |
| 変更を中止する                                                                                                    | メール通知バスワード情報の変更確認画面へ                                                                                                    | ,           | 変更確認画面へ」をクリック       |
| トップページへ                                                                                                    |                                                                                                    |             |                     |

- (3)「メール通知パスワード利用変更(変更内容確認)」の画面が開きます。
  - .「新しいメール通知パスワードの利用状況」欄に「利用しない」が表示されている事 を確認してください
  - . 「確認用パスワード」を入力してください
  - よろしければ「変更を確定する」をクリックしてください。

【メール通知パスワード利用変更(変更内容確認)】

| 共立信用組合<br>インターネットバンキング                                                                                                | र्ष्ट्रम् क क क विप्राटन |                                     |
|----------------------------------------------------------------------------------------------------|--------------------------|-------------------------------------|
| ▲ホーム 口座情報 振込・振替 ご利用サービスの変更                                                                                            |                          |                                     |
|                                                                                                    | 画面ID: BOH002             |                                     |
| メール通知パスワード利用変更(変更内容確認)<br>変更内容力 変更内容施設 結果確認<br>下記の内容でメール通知(スワードの利用変更を行います。<br>よるしげれば確認用(スワードを入力し、「変更を確定する」ボタンを押して下さい。 |                          |                                     |
| メールアドレス                                                                                                    |                          | ①「新しいメール通知パスワード                     |
| 現在のメール通知パスワード利用有無利用する                                                                                                 |                          | の利用状況」欄に「利用しな                       |
| 現在の登録メールアドレス                                                                                                    |                          |                                     |
| 新しいメール通知パスワード利用状況利用しない                                                                                                |                          | い」か表示されている事を確認                      |
| 新しい登録メールアドレス (変更なし)                                                                                                   |                          | してください。                             |
| 確認用パスワードの入力                                                                                                    |                          |                                     |
| 【必須】 確認用パスワード □ ソフトウェアキーボードを使用して入力する<br>(半角炎数学6~12桁)                                                                  | <b>├</b>                 | ②確認用パスワードを入力                        |
| 変更を中止する 変更を確定す                                                                                                    |                          | <ul> <li>③「変更を確定する」をクリック</li> </ul> |

(4)「メール通知パスワード利用変更(変更完了)」の画面が開きます。

.「新しいメール通知パスワードの利用状況」欄に「利用しない」が表示されている事 を確認してください

【メール通知パスワード利用変更(変更完了)】

| 共立信用組合<br>インターネットバンキング                                                                                                    | 文テサイズを 🗿 あ あ <b>ロクアウト</b><br>変更する |                                   |
|----------------------------------------------------------------------------------------------------|-----------------------------------|-----------------------------------|
| ☆ホーム 口座情報 振込・振替 ご利用サービスの変更                                                                                                   |                                   |                                   |
|                                                                                                    | 画面ID: BOH003                      |                                   |
| メール通知パスワード利用変更(変更完了)<br>変更均容入力)変更内容確認<br>新設施設<br>下記の内容で変更を売了しました。                                                            |                                   | 「新しいメール通知パスワードの                   |
| メールアドレス<br>変更期のメール通知(スワード利用有無 利用する<br>変更新の設計/ ルアドレス yuz-koro1960 @yahoo.co,<br>新しいメール通知(スワード利用状況 利用しない<br>新しい違法/ルアドレス (変更なし) | ip                                | _ 利用状況」欄に「利用しない」が<br>表示されていることを確認 |
| トップページへ                                                                                                    |                                   |                                   |

■ 以上で「メール通知パスワード」は解除されました。以降は「メール通知 パスワード認証」は行われません。